#### NATIONAL FERTILIZERS LIMITED CORPORATE OFFICE: HR DEPARTMENT

Ref: NFL/CO/HR/MED/PRMS-2022-23/Portal/2

Date: 28.12.2022

### CIRCULAR

An online portal for Post-Retirement Medical Scheme (PRMS) for eligible ex-employees is functional and is available at Retired Employee Desk section on NFL's website (<u>www.nationalfertilizers.com</u>). Through this portal members of PRMS Scheme will now be able to submit their OPD Claims.

As already informed vide <u>circular dated 28.09.2022</u>, existing members of PRMS can view their profile and edit/ update their correspondence address, mobile number, email address and bank account details etc. To login, existing PRMS member should have their own valid mobile number and email-Id.

The window for lodging OPD claims for the period Jul - Dec, 2022 on the PRMS portal shall remain active between 01.01.2023 and 15.02.2023. The steps for lodging OPD claims for existing members are given below:-

- Visit NFL's website www.nationalfertilizers.com>>>>Click on "Retired Employee Desk" or type <u>https://prms.nfl.co.in</u> in URL.
- 2. Login by entering registered mobile number.
- 3. OTP shall be generated and will be received on the registered mobile number and also on the email of the member.
- 4. Enter the OTP to login.
- 5. Member will be directed to the profile page, where he/she shall validate his/her e-mail address via OTP on e-mail.
- 6. Member / User shall then be able to view or edit/update his/her Bank Account details, Mobile Number, e-mail and correspondence address.
- 7. After updating the profile, members will be able to view their dashboard, wherein they shall click on "Manage Claims". After this the member will click on "New Claim Request" to apply OPD claim.
- 8. A window will be opened where the members shall be able to enter their medical expenses such as consultation charges, medicines, test charges etc.
- 9. Members may also enter Preventive Health Checkup (PHC) expenses for self and spouse (if any).
- 10. After entering the details of medical expenses and PHC details, members will upload their existence certificate and submit the claim by clicking on "submit" button.

Other conditions regarding reimbursement of OPD expenses shall remain same as mentioned in the Corporate Office Circular NFL/CO/HR/PRMS-2022-23/OPD/1593 dated 22.06.2022.

In case of any query or assistance member may click on "**Contact Us**" Tab available on PRMS Portal by mentioning his/her employee number, e-mail address, contact number and submit to the PRMS Admin. For detailed instructions, please refer Annexure-I attached to this Circular.

It is to be noted by the PRMS members that, lodging of OPD claims shall be submitted by eligible ex-employees/ members through PRMS portal only and no requests/claims received through any other mode shall be entertained.

Hindi version overleaf.

-sd (S.K. TYAGI) Chief Manager (HR)

#### Circulation:

- CM(HR), C&MD Sectt.
- Secy. to D(M)/ D(F)/ D(T)/ CVO
- All Unit Heads / HR Heads/ Zonal Heads
- All HODs, CO/CMO, NOIDA
- CGM (IT) C.O. for uploading at "Retired employees Desk".

### HOW TO CLAIM YOUR OPD REIMBURSEMENT ON PRMS PORTAL

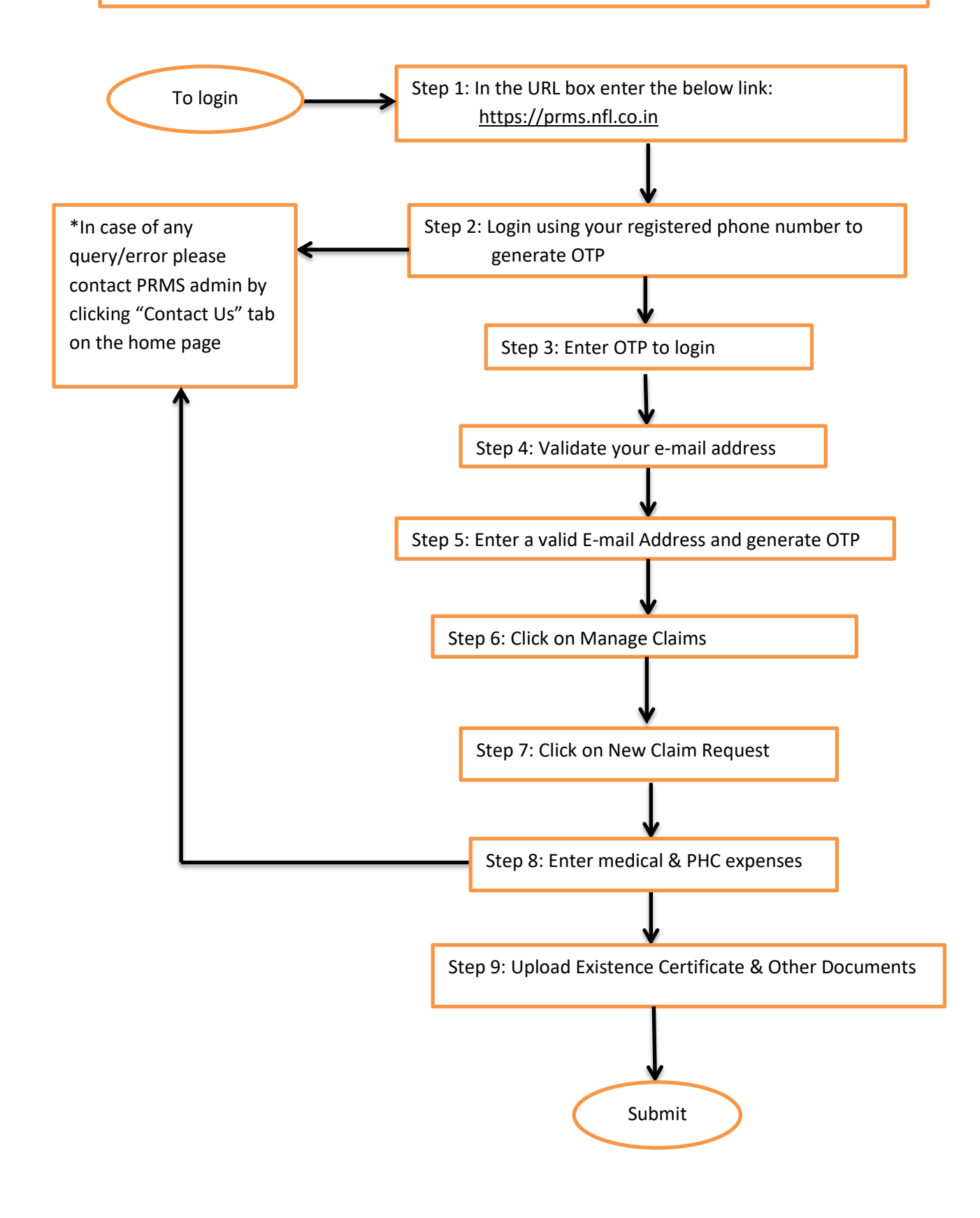

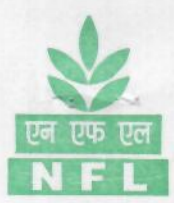

### नेशनल फर्टिलाइजर्स लिमिटेड कॉर्पोरेट कार्यालय: मानव संसाधन विभाग

संदर्भ: एनएफएल/सीओ/एचआर/मेड/पीआरएमएस-2022-23/पोर्टल/2

दिनांक: 28.12.2022

<u>परिपत्र</u>

पात्र पूर्व कर्मचारियों के लिए, सेवानिवृत्ति के बाद, चिकित्सा योजना (PRMS) के लिए ऑनलाइन पोर्टल कार्यरत है और एनएफएल की वेबसाइट <u>(www.nationalfertilizers.com)</u>. पर सेवानिवृत्त कर्मचारी डेस्क अनुभाग में उपलब्ध है। अब इस पोर्टल के माध्यम से PRMS योजना के सदस्य अपना OPD दावा जमा कर सकेंगे।

जैसा कि <u>परिपत्र दिनांक 28.09.2022</u> द्वारा पहले ही सूचित किया जा चुका है, PRMS के मौजूदा सदस्य अपना प्रोफ़ाइल देख सकते हैं और अपने पत्राचार के पते, मोबाइल नंबर, ईमेल पते और बैंक खाते के विवरण आदि को एडिट/अपडेट कर सकते हैं। लॉगिन करने के लिए, मौजूदा PRMS सदस्य के पास अपना स्वयं का वैध मोबाइल नंबर और ईमेल-आईडी होना चाहिए।

PRMS पोर्टल पर जुलाई-दिसंबर, 2022 की अवधि के लिए OPD दावे दर्ज करने के लिए विंडो 01.01.2023 और 15.02.2023 के बीच सक्रिय रहेगी। मौजूदा सदस्यों के लिए OPD दावा दर्ज करने के चरण नीचे दिए गए हैं:-

- एनएफएल की वेबसाइट www.nationalfertilizers.com>>>>"सेवानिवृत्त कर्मचारी डेस्क" पर क्लिक करें या URL में <u>https://prms.nfl.co.in</u> टाइप करें।
- 2. पंजीकृत मोबाइल नंबर दर्ज कर लॉगिन करें।
- 3. OTP जनरेट होगा और जो पंजीकृत मोबाइल नंबर और सदस्य के ईमेल पर भी प्राप्त होगा।
- 4. लॉगिन करने के लिए OTP दर्ज करें।
- सदस्य को प्रोफाइल पेज पर निर्देशित किया जाएगा, जहां वह ई-मेल पर OTP के माध्यम से अपना ई-मेल पते की पुष्टि करेगा।
- सदस्य/यूजर तब अपने बैंक खाते के विवरण, मोबाइल नंबर, ई-मेल और पत्राचार के पते को देखने या एडिट/अपडेट करने में सक्षम होंगे।
- 7. प्रोफाइल अपडेट करने के बाद, सदस्य अपना डैशबोर्ड देख सकेंगे जिसमें वे "Manage Claims" पर क्लिक करेंगे। इसके बाद सदस्य OPD दावा आवेदन करने के लिए "New Claim Request" पर क्लिक करेंगे।
- एक विंडो खुलेगी जहां सदस्य अपने चिकित्सा व्यय जैसे परामर्श शुल्क, दवाएं, परीक्षण शुल्क आदि दर्ज कर सकेंगे।
- सदस्य स्वयं और अपने जीवनसाथी के लिए प्रिवेंटिव हेल्थ चेकअप (PHC) खर्च भी दर्ज कर सकते हैं।
- 10. चिकित्सा व्यय और PHC विवरण दर्ज करने के बाद, सदस्य अपने अस्तित्व प्रमाण पत्र को अपलोड करेंगे और "Submit" बटन पर क्लिक करके दावा प्रस्तुत करेंगे।

OPD व्ययों की प्रतिपूर्ति के संबंध में अन्य शर्तें वही रहेंगी जो कॉर्पोरेट ऑफिस परिपत्र NFL/CO/HR/PRMS-2022-23/OPD/1593 दिनांक 22.06.2022 में उल्लिखित हैं।

--जारी

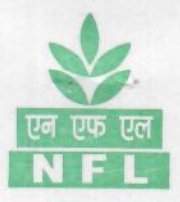

किसी भी प्रश्न या सहायता के मामले में सदस्य PRMS पोर्टल पर अपने कर्मचारी नंबर, ई-मेल पते, संपर्क नंबर का उल्लेख करके उपलब्ध "Contact Us" टैब पर क्लिक कर सकते हैं और इसे PRMS एडमिन को सबमिट कर सकते हैं। विस्तृत निर्देशों के लिए, कृपया इस परिपत्र के साथ संलग्न अनुबंध-I देखें।

PRMS सदस्यों द्वारा यह ध्यान दिया जाना चाहिए कि OPD दावों का प्रस्तुतीकरण केवल PRMS पोर्टल के माध्यम से पात्र पूर्व कर्मचारियों/सदस्यों द्वारा किया जाएगा और किसी अन्य माध्यम से प्राप्त किसी भी अनुरोध/दावे पर विचार नहीं किया जाएगा।

HC 12/22

(एस के त्यागी) मुख्य प्रबंधक (मानव संसाधन)

#### <u>प्रसारण:</u>

- मुख्यप्रबंधक (एचआर), अध्यक्ष एवं प्रबंध निदेशक सचिवालय।
- डी(एम)/डी(एफ)/डी(टी)/सीवीओ के सचिव
- सभी यूनिट प्रमुख/एचआर हेड/जोनल हेड
- सभी विभागाध्यक्ष,सीओ/सीएमओ, नोएडा
- सीजीएम (आईटी) सी.ओ. "सेवानिवृत्त कर्मचारी डेस्क" पर अपलोड करने हेतु।

### अनुबंध-।

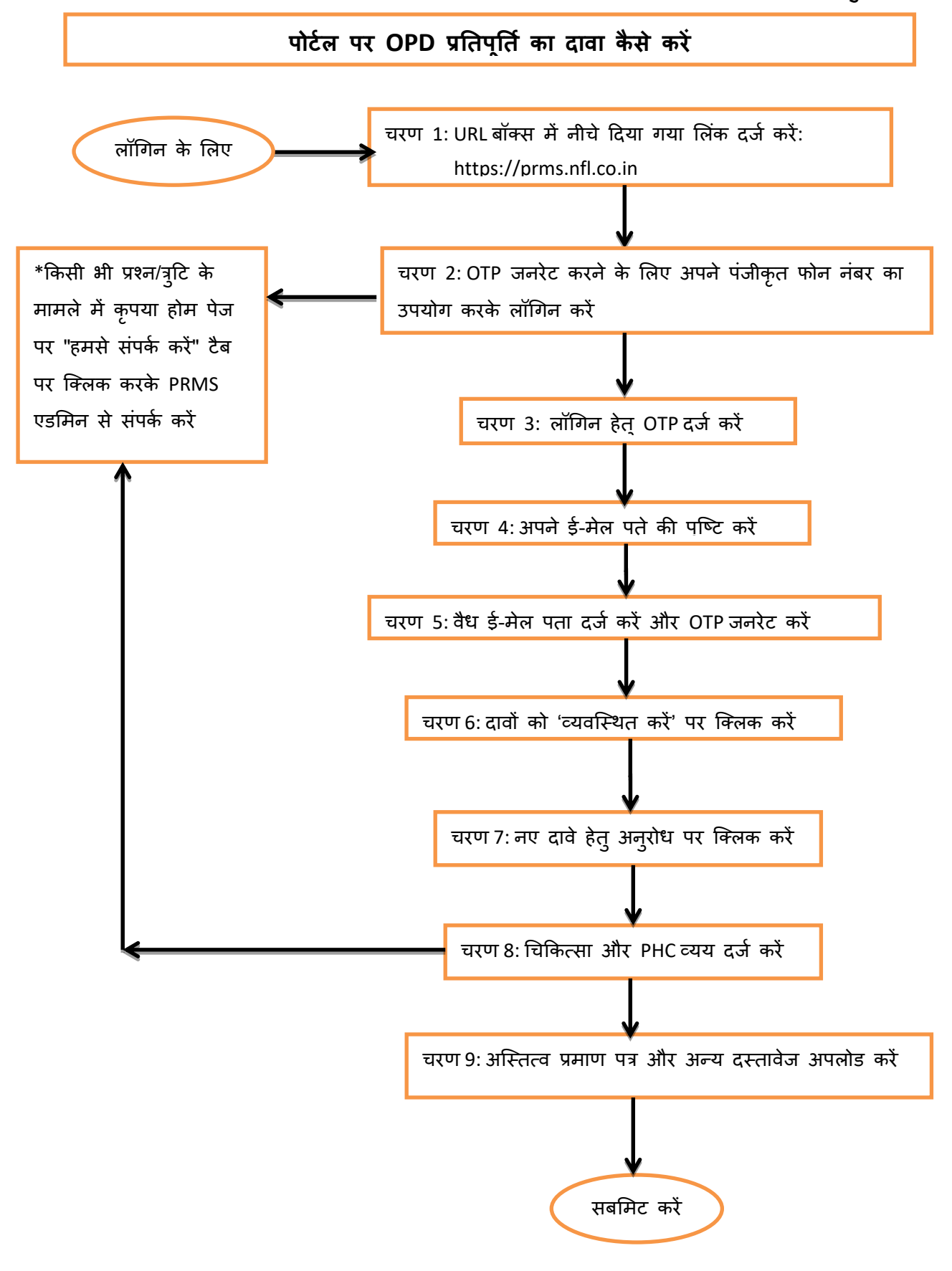

# POST RETIREMENT MEDICAL SCHEME (PRMS)

### HOW TO CLAIM YOUR OPD REIMBURSEMENT ON PRMS PORTAL

### LOG ON TO – https://prms.nfl.co.in

| M Inbox 🗙   M Inbox 🗙   M New C 🗙 🏦 NFL PC 🗙                 | C deme∈ X   S Policy: X   S A1996 X   S Rights X   C Menta X   .    | Menta $\mathbf{x} \mid \mathbf{S}$ CGHS $\mathbf{x} \mid \mathbf{+}$ $\mathbf{\nabla} = \mathbf{\Box} \times$ |
|--------------------------------------------------------------|---------------------------------------------------------------------|----------------------------------------------------------------------------------------------------|
| $\leftarrow \rightarrow \mathbf{C}$ prms.nfl.co.in/login.php |                                                                     | 🖻 🖈 🗖 🕚 :                                                                                                    |
| एन एफ एल<br>NFL                                              | NATIONAL FERTILIZERS LIMITED<br>(A Government of India Undertaking) |                                                                                                    |
| Home Login Regi                                              | stration Circular FAQ Contact Us                                    |                                                                                                    |
| Click on "Get OTP"                                           | Login<br>Mobile No<br>+91 9718 236<br>GET OTP or Register           | Memberships Pricing                                                                                           |
| P Type here to search                                        | D 🛱 💽 📚 🍳 🔚 ঝ 🚾 🕵                                                   | 13°C へ ④ 記 図 秒 ENG 12:16:57 PM 20-Dec-22 录                                                                    |

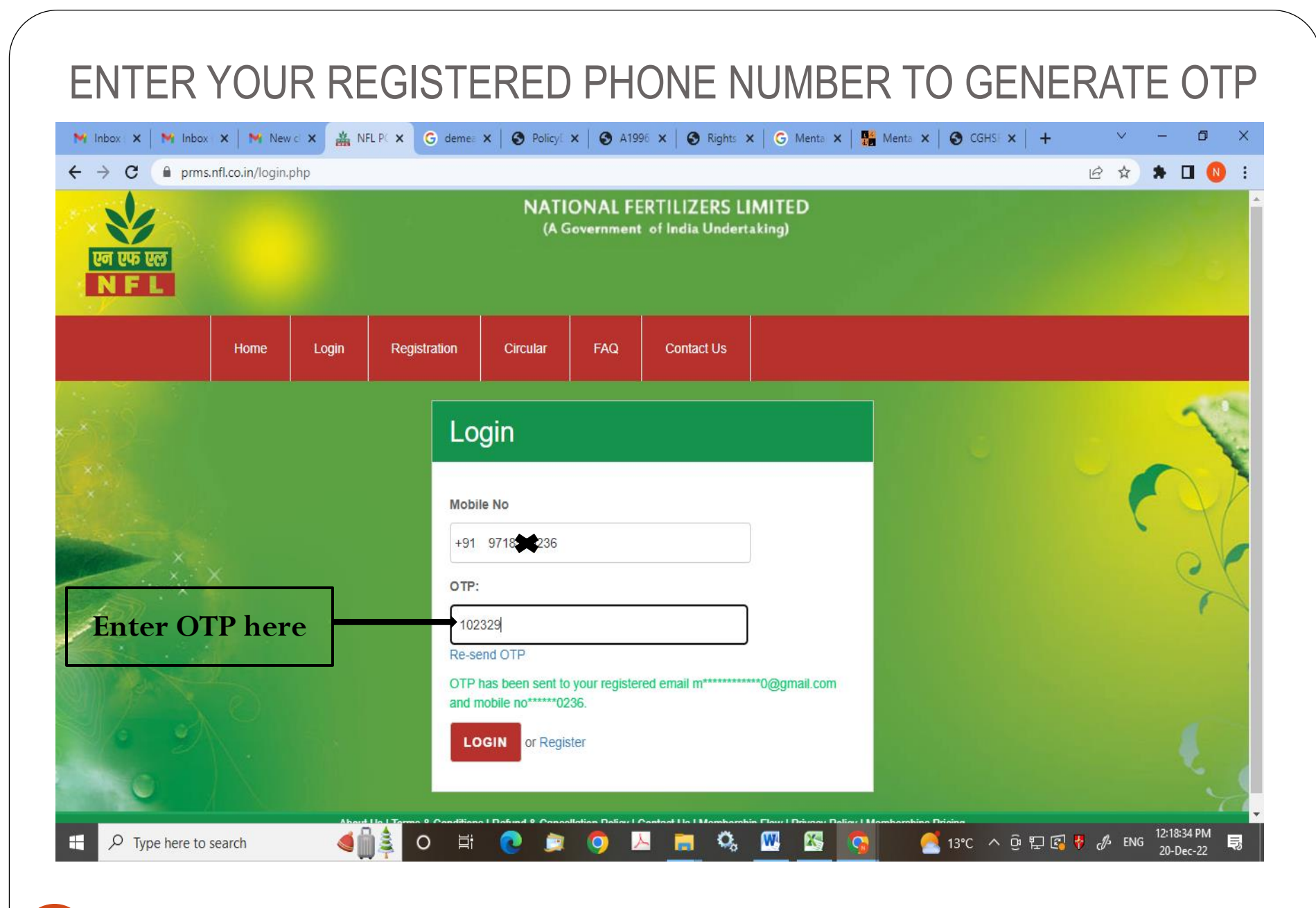

|                                |                                                     | To as a specific provider of the specific state of the specific state of the specific st |                                                                                                    |
|--------------------------------|-----------------------------------------------------|----------------------------------------------------------------------------------------------------|----------------------------------------------------------------------------------------------------|
| ← → C ▲ Not secure   100.110.3 | 3.17/prms/edit-profile.php?email_verify=1           |                                                                                                    | • Q ૯ ☆ 🗰 🛛 🗛 :                                                                                                    |
| 🛛 🗙 🖈 📝 🖓                      |                                                     | 0                                                                                                    |                                                                                                    |
|                                | IFSC Code                                           | Confirm Bank A/c. No. for NEFT                                                                                                    |                                                                                                    |
|                                |                                                     | 0                                                                                                    |                                                                                                    |
| Validate e-                    | Bank address                                        |                                                                                                    |                                                                                                    |
| mail                           |                                                     |                                                                                                    | and the second second s |
| IIIall,                        | Note: Please make sure to provide correct bank de   | tails to avoid any false claim disbursement/payment.                                                                                                    |                                                                                                    |
| member                         |                                                     |                                                                                                    |                                                                                                    |
| may also                       | Communication Informati                             | on                                                                                                    |                                                                                                    |
| VION                           | Present address where membership card is to be r    | mailed                                                                                                    |                                                                                                    |
| VIEW                           |                                                     |                                                                                                    |                                                                                                    |
| his/her                        | Telephone/Mobile No                                 | Email ID                                                                                                    |                                                                                                    |
| profile and                    | 9425                                                | de 17@gmail.com Get OTP                                                                                                    |                                                                                                    |
| othor                          | Please verify your email first then only you can up | date your profile communication details.                                                                                                    |                                                                                                    |
| ouner                          |                                                     |                                                                                                    |                                                                                                    |
| details                        | Change Password                                     |                                                                                                    | h a la la la la la la la la la la la la l                                                                                                    |
|                                | Your new password                                   |                                                                                                    |                                                                                                    |
|                                | Confirm Password                                    |                                                                                                    |                                                                                                    |
|                                | Your confirm new password                           |                                                                                                    |                                                                                                    |
|                                | CHANGE PASSWORD                                     |                                                                                                    |                                                                                                    |
|                                |                                                     |                                                                                                    |                                                                                                    |
|                                |                                                     |                                                                                                    |                                                                                                    |
|                                |                                                     |                                                                                                    |                                                                                                    |

### CLICK ON MANAGE CLAIMS TO LODGE YOUR OPD

| M Inbox x   M I | Inbox 🗙   M New<br>orms.nfl.co.in/user-d | c × ▲ NFL PC ×<br>lashboard.php | K G deme: X S Policy: X               | 🕄 A1996 🗙 💽 Right                         | x G Menta             | X   👫 Mer        | nta 🗙   🚱 CGHS   | ×   +   | ✓      | -                   |                   |
|-----------------|------------------------------------------|---------------------------------|---------------------------------------|-------------------------------------------|-----------------------|------------------|------------------|---------|--------|---------------------|-------------------|
| एन एफ एल<br>NFL |                                          |                                 | NATIO<br>(A Gov                       | NAL FERTILIZERS<br>vernment of India Unde | LIMITED<br>ertaking)  |                  |                  |         |        |                     |                   |
|                 | Home                                     | Dashboard                       | Manage PRMS Memberships               | 6 Manage Claims                           | Circular              | FAQ              | Contact Us       | Log out |        |                     |                   |
|                 | Welcom                                   | e<br>e memberships              | Click he                              | ere<br>View / er                          | DIT PROFILE           |                  |                  |         |        |                     | ~                 |
|                 |                                          | About Us                        | Terms & Conditions   Refund & Cancell | ation Policy   Contact Us   Memt          | oership Flow   Privad | cy Policy   Memb | berships Pricing |         |        |                     |                   |
| 🗄 🔎 Type her    | e to search                              | <∎ ()                           | 0 🛱 💽 🛤                               | 🧿 🖪 <u>ต</u> 🍳                            | , 🚾 🕾                 |                  | 🥂 13℃ ∧          | ê 🖫 🖪 👯 | c∯ ENG | 12:18:51<br>20-Dec- | PM<br>22 <b>I</b> |

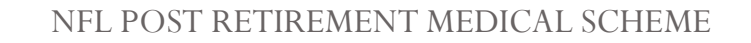

## CLICK ON NEW CLAIM REQUEST

| M Inbox 🗙 🛛 M I              | Inbox 🗙   衬 New         | c 🗙 🏯 NFL PC 🗙        | G deme: X S               | Policy: ×   S         | A1996 🗙 🛛 🚱 Rights                  | ×   G Menta          | ×                | nta 🗙   🕤 CGHSF | ×   +         | ~         | - 6                    | ) ×            |
|------------------------------|-------------------------|-----------------------|---------------------------|-----------------------|-------------------------------------|----------------------|------------------|-----------------|---------------|-----------|------------------------|----------------|
| ← → C ( ■ )                  | prms.nfl.co.in/claims   | .php                  |                           |                       |                                     |                      |                  |                 | E             | ?☆        | * 🗆                    | 1              |
| एन एफ एल<br>NFL              |                         |                       |                           | NATIONA<br>(A Governi | L FERTILIZERS<br>ment of India Unde | LIMITED<br>rtaking)  |                  |                 |               |           |                        |                |
|                              | Home                    | Dashboard             | Manage PRMS Me            | mberships             | Manage Claims                       | Circular             | FAQ              | Contact Us      | Log out       |           |                        |                |
|                              | Welcom                  | e                     |                           |                       |                                     |                      |                  |                 |               |           | -                      | 5              |
|                              | Name: I<br>Employee No: | RA                    |                           |                       | Click                               | here                 |                  |                 | W CLAIN REQUE |           |                        | P              |
|                              | CLAIM ID<br>3008221     | OPD PAYABLE<br>₹12500 | PHC PAYABLE<br>₹5000      | NET PAYABL            | LE REQUEST DAT                      | E STATUS             | ETED, PAYM       | ENT DONE        | COMMENT       |           | (                      | X              |
|                              |                         | About Us   T          | erms & Conditions   Refur | d & Cancellation F    | Policy   Contact Us   Memb          | ership Flow   Privad | cy Policy   Memb | erships Pricing |               |           |                        |                |
| https://prms.nfl.co.in/claim | a.php                   |                       |                           |                       |                                     |                      |                  |                 |               |           | 121005 0               |                |
| Type her                     | e to search             | \$ () ♦               | 0 Ħ 💽                     | 🍺 🧿                   | 😕 📄 🖏                               | <u> </u>             |                  | 🥂 13°C 🔨        | ê 🖫 🛃 😽       | c∕∕⁄∕ ENG | 12:19:06 P<br>20-Dec-2 | <sup>M</sup> ₽ |

#### ENTER YOUR MEDICAL EXPENSES 📸 NFL PC 🗙 🕝 demea 🗴 🔇 Policy: 🗙 🔇 A1996 🗴 🚱 Rights 🗴 🔓 Menta 🗴 👫 Menta 🗴 🚱 CGHSE 🗴 🕇 🕂 M Inbox ( 🗙 🛛 M Inbox ( 🗙 🖌 Mew cl 🗙 ٥ prms.nfl.co.in/claim.php Q 10 \$ С Dashboard Manage PRMS Memberships Manage Claims Circular FAQ Contact Us Log out **OPD** Claim (A) have incurred expnditure of Rs. Rupees towards OPD expenses for the Jan-Jun 🗸 half year (Year) 2021 🗸 as per following amount in word details i.Consultation Charges Enter Consultation Charges ii.Medicines **Enter Medicine Amount** iii.Test Charges etc. Enter Test Charges etc. Total (B) have also incurred expenditure of Rs. Rupees towards Preventive Health Check-up for self. 12:19:35 PM 🔁 13°C Λ 🤤 🔛 🛃 😽 🦽 ENG Ο Type here to search Q, W 20-Dec-22 NFL POST RETIRF I MEDICAL SCHEME

### ENTER YOUR PHC EXPENSES

| M Inbox (3) - emailtonfl@gmail.com 🗙 M Inbo                          | (4) - mamta.singh@nfl.co.i 🗙 📔 M Inbox - prms@nfl.co.in - National 🗙 👫 NFL POST RETIREMENT MED                                                                                                    | DICAL × +                                        | ~ - 0 X                       |  |
|----------------------------------------------------------------------|----------------------------------------------------------------------------------------------------|--------------------------------------------------|-------------------------------|--|
| $\leftrightarrow$ $\rightarrow$ C $\square$ prms.nfl.co.in/claim.php |                                                                                                    |                                                  | G Q 🖻 🛧 🛸 🛛 🚺 :               |  |
|                                                                      | ii.Medicines<br>iii.Test Charges etc.<br>Total<br>Your OPD limit is ₹10000. You have claimed ₹833 and your remaning OPD balance is ₹9167. Any amoun nore than ₹9167 will not approve.                                                                                                    | 2                                                |                               |  |
|                                                                      | (B)  I have also incurred expenditure of Rs.  Rup  Towards Preventive Health Check-up for self.  Your Preventive Health Check-up limit is ₹2500. You have claimed ₹2500 and your remaining PHC balance is ₹0. Any amount more than ₹0 v  1. Upload existing/life certificate  Note: - The certificate is to be completed by gazette officer/registered medical practitioner with registration number or bank manager with seal  Choose file. No file chosen  2. Upload Bank Cancelled cheque scanned copy or Bank passbook scan copy  Add More Files                                                                                                    | pees<br>will not approve.                        |                               |  |
|                                                                      | I am eligible for reimbursement of above claimed OPD and Preventive Health Check-up medical expenditure as per notified NFL Post-Retir<br>The claimed amount may please be reimbursed and transferred to my bank account, as per the details given above. The cancelled Cheque &<br>attached.     It is also certified that above claimed bills will be retained by me for future reference for verification, if required.     I have checked the data/I have checked and made the necessary correction.     SUBMIT  About Us   Terms & Conditions   Refund & Cancellation Policy   Contact Us   Membership Flow   Privacy Policy   Memberships Pricing | rement Medical Scheme.<br>I Life Certificate are | 12060 PM                      |  |
| F P Type here to search                                              | 🍕 🛄 💐 🖸 🛤 💽 🛤 🥥 💆 🦉 🦉                                                                                                    | 19°                                              | C ^ 윤 타 🕄 🖗 🦧 ENG 130:59 PM 🥫 |  |
| NEL DOST DETIDE                                                      | MENT MEDICAL SCHEME                                                                                                    |                                                  |                               |  |

### UPLOAD EXISTENCE CERTIFICATE

| M Inbox (3) - emailtonfl@gmail.com 🗙 M Inbox (4) - mamta.singh@nfl.co.in 🗙 M Inbox - prms@nfl.co.in - National 🗙 🕌 NFL POST RETIREMENT MEDICAL 🗙 🕂                                                                                                    | Ň                              | ~   | -       | ٥   | ×      |
|----------------------------------------------------------------------------------------------------|--------------------------------|-----|---------|-----|--------|
| ← → C                                                                                                    | G 🖻 '                          | ☆   | * 🗆     |     | ÷      |
| (B)                                                                                                    |                                |     |         |     |        |
| I     have also incurred expenditure of Rs.     Rupees                                                                                                    |                                |     |         |     |        |
| T towards Preventive Health Check-up for self.                                                                                                    |                                |     |         |     |        |
| Your Preventive Health Check-up limit is ₹2500. You have claimed ₹2500 and your remaning PHC balance is ₹0. Any amount more than ₹0 will not ap                                                                                                    | prove.                         |     |         |     |        |
| 1. Upload existing/life certificate Note: - The certificate is to be completed by gazette officer/registered medical practitioner with registration number or bank manager with seal.                                                                                                    |                                |     |         | Y   | 1 - 24 |
| Choose file claim (6).pdf                                                                                                    |                                | -   |         | V   | 2      |
| 2. Upload Bank Cancelled cheque scanned copy or Bank passbook scan copy                                                                                                    |                                | 6   |         |     |        |
| Add More Files                                                                                                    |                                |     | 0       | 24  |        |
| I am eligible for reimbursement of above claimed OPD and Preventive Health Check-up medical expenditure as per notified NFL Post-Retirement Me<br>The claimed amount may please be reimbursed and transferred to my bank account, as per the details given above. The cancelled Cheque & Life Cert<br>attached. | edical Scheme.<br>.ificate are |     |         | -   | 4      |
| ✓ It is also certified that above claimed bills will be retained by me for future reference for verification, if required.                                                                                                    |                                |     |         |     |        |
| I have checked the data/I have checked and made the necessary correction.                                                                                                    |                                |     |         |     |        |
| SUBMIT                                                                                                    |                                |     |         |     |        |
| About Lie LTarme & Conditions L Daturd & Consoliation Daliay L Cartast Lie L Mambarship Flow L Mambarship Delias                                                                                                    |                                |     |         |     |        |
|                                                                                                    |                                |     | 1:32:45 | PM  |        |
| H     P Type here to search                                                                                                    | ≗╠┇╏╏                          | ENG | 20-Dec  | -22 | 5      |

## **CLICK ON SUBMIT BUTTON**

| M Inbox (3) - emailto | onfl@gmail.com 🗙 🕅 Inbox (4) - mamta.singh@nfl.co.in 🗙 🦷 Inbox - prms@nfl.co.in - National 🗙 🕌 NFL POST RETIREMENT MEDICAL 🗙 🕂                                                                                                    |               |     | ~   | -              | ٥               | × |
|-----------------------|----------------------------------------------------------------------------------------------------|---------------|-----|-----|----------------|-----------------|---|
| ← → C 🔒               | prms.nfl.co.in/claim.php                                                                                                    | G             | ß · | ☆   | *              |                 | ÷ |
| ×                     | (B)                                                                                                    |               |     |     |                |                 |   |
| a Al                  | H have also incurred expenditure of Rs. 2 Rupees                                                                                                    |               |     |     |                |                 |   |
|                       | nly towards Preventive Health Check-up for self.                                                                                                    |               |     |     |                |                 |   |
| 1.9.1                 | Your Preventive Health Check-up limit is ₹2500. You have claimed ₹2500 and your remaning PHC balance is ₹0. Any amount more than ₹0 will not approve.                                                                                                    | ]             |     |     |                |                 |   |
| **50                  | <ol> <li>Upload existing/life certificate</li> <li>Note: - The certificate is to be completed by gazette officer/registered medical practitioner with registration number or bank manager with seal.</li> </ol>                                                                                                    |               |     |     |                | 2               |   |
|                       | Choose file claim (6).pdf<br>2. Upload Bank Cancelled cheque scanned copy or Bank passbook scan copy                                                                                                    |               |     |     |                | 4               | P |
|                       | Add More Files                                                                                                    |               |     |     |                | 21              | 1 |
| P.                    | I am eligible for reimbursement of above claimed OPD and Preventive Health Check-up medical expenditure as per notified NFL Post-Retirement Medical<br>The claimed amount may please be reimbursed and transferred to my bank account, as per the details given above. The cancelled Cheque & Life Certificate<br>attached. | 3cheme<br>are | 9.  |     |                | 1               |   |
|                       | <ul> <li>It is also certified that above claimed bills will be retained by me for future reference for verification, if required.</li> <li>I have checked the data/I have checked and made the necessary correction.</li> </ul>                                                                                             |               |     |     |                |                 |   |
| 6                     | Submit SUBMIT                                                                                                    |               |     |     |                |                 |   |
|                       | About Us   Terms & Conditions   Refund & Cancellation Policy   Contact Us   Membership Flow   Privacy Policy   Memberships Pricing                                                                                                    |               |     |     |                |                 |   |
| 📫 🔎 Type he           | re to search                                                                                                    | s 🕈           | ð   | ENG | 1:32:4<br>20-D | 45 PM<br>lec-22 | Ę |

### NFL POST RETIREMENT MEDICAL SCHEME

10

#### **VIEW YOU LODGED CLAIM** M Inbox | 🗙 | M Inbox | 🗙 | M New cl 🗴 🏭 NFL PC 🗙 💪 deme: 🗙 | 🥥 PolicyE 🗙 | 🌍 A1996 X | 🌍 Rights X | G Menta X | 🐕 Menta X | 🚱 CGHSE X | 🕂 Ē × ← $\rightarrow$ С prms.nfl.co.in/edit-claim.php?claim=20122212756 QB ☆ Dashboard Manage PRMS Memberships Manage Claims Circular FAQ Contact Us Home Log out Claim - 20122212756 Print Personal and Profile Information Personal and Profile Information CORPORATE OFFICE NOIDA Date of retirement 2020-06-02 00:00:00 Pay Scale Name Employee number Designation Last Held (Δ) RA have incurred expnditure of nlv) towards OPD expenses for the Jan-Jun (Year) 2021 as per following details: i.Consultation Charges ii.Medicines iii.Test Charges etc. Total. (B) A have also incurred expnditure of s Preventive Health Check-up for self. 🦰 13°C ^ 윤 🖫 🕼 🕈 🦧 ENG 12:21:07 PM 20-Dec-22 O<sub>o</sub> W X 8 Ξi $\mathbf{\lambda}$ Ω Type here to search 0 2 0 E,

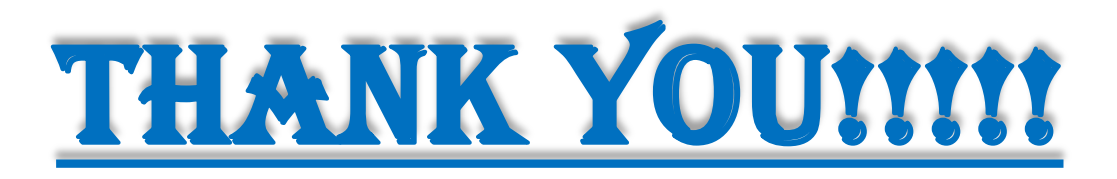